# <u>www.SarkariExam.com</u>

## RBI Assistant Mains Result with Marks 2018

Post Name – Assistant (623 Posts)

### **Important Date**

Date of Examination- 20-December-2018 Last Date of Score Display- 10-May-2018

### How to View the Marks

#### Instruction for Downloading the RBI Assistant Mains Result with Marks 2018:

1. Type SarkariExam.com on your Google browser,

2. Go to the Result category in the Home page of the website

3. Click on RBI Assistant Mains Result with Marks 2018

4. Open the View Mains Marks Link from the Important Links section

5. Enter the following Details correctly Registration ID Password Captcha Code

6. Then candidates have to click on the Login button.

7. After the successful login, the candidates will be score of Main Examination Paper.

### <u>www.SarkariExam.com</u>

अब Google पर हमेशा SarkariExam ही टाइप करे।